## Így vásárolhatja meg és használhatja applikáción keresztül jegyét és bérletét

## Töltse le telefonjára a közlekedési mobiljegy alkalmazást.

A mobilapplikáció letölthető a Play Áruházból vagy az AppStore-ból.

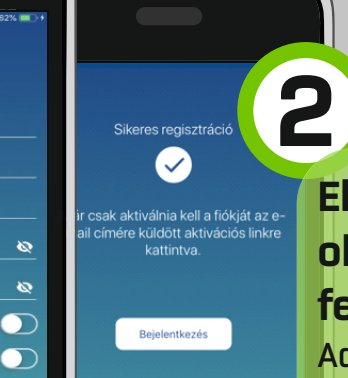

Első használatkor a bejelentkezés oldalon kattintson a "Regisztráció" feliratra a jobb alsó sarokban Adja meg az adatokat, fogadja el az

> Kiválasztott szolgáltató / város: Miskolc

> > 4

Közlekedési <sup>Mobiljegy</sup>

Adja meg az adatokat, fogadja el az Üzletszabályzatot és az Adatvédelmi tájékoztatót, majd kattintson a "Tovább" gombra.

## Vásárláshoz válassza ki az Önnek megfelelő jegyet vagy bérletet

A menüsáv középső "Vásárlás" menüpontja alatt található az elérhető díjtermékek listája. Válassza ki a jegyét vagy bérletét. Sikeres fizetést követően elérhetővé válik a megvásárolt mobiljegye.

Az applikációban megvásárolt jegyét, vagy bérletét bérletellenőrzéskor kell felmutatnia a jegyellenőrnek. A jegykép a jegy bal alsó sarkában található "Részletek" gomb megnyomásával tekinthető meg.

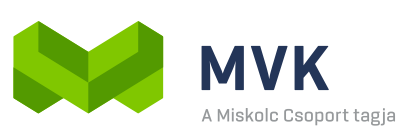

zeti Mobilfizetési Zrt. tkezzen be a folvtatásho:

Bejelentkezés

MNH

3